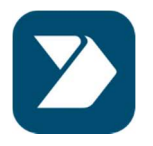

## Introdução

O aplicativo Sou Correios é de distribuição interna nos Correios, somente, então a Apple não permite que ele seja divulgado na App Store oficial. A forma que ele será distribuído segue a mesma linha dos atuais aplicativos internos da empresa, na App Store dos Correios.

## Como instalar

A partir do navegador (browser) do seu celular, acesse o seguinte link: <u>https://appstore.correios.com.br</u> e faça o login com a sua matrícula e senha de rede.

15:02 • appstore.correios.com.br • Ver Detalhes • Ver Detalhes • Ver Detalhes • (\* Download) • Download • Download • Download • Download • Download • Ownload • Ownload •

Procure pelo app Sou Correios e clique em Download.

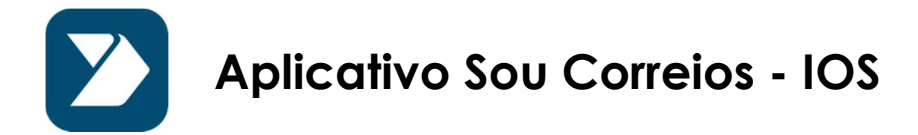

Clique em "Instalar", o app será baixado no seu aparelho.

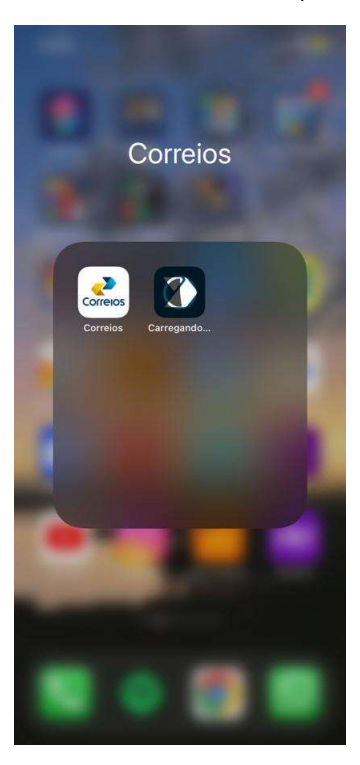

Depois de instalado, ao tentar abrir pela primeira vez, irá aparecer uma mensagem que o desenvolvedor não é confiável, será necessário fazer uma configuração nos ajustes do aparelho uma única vez.

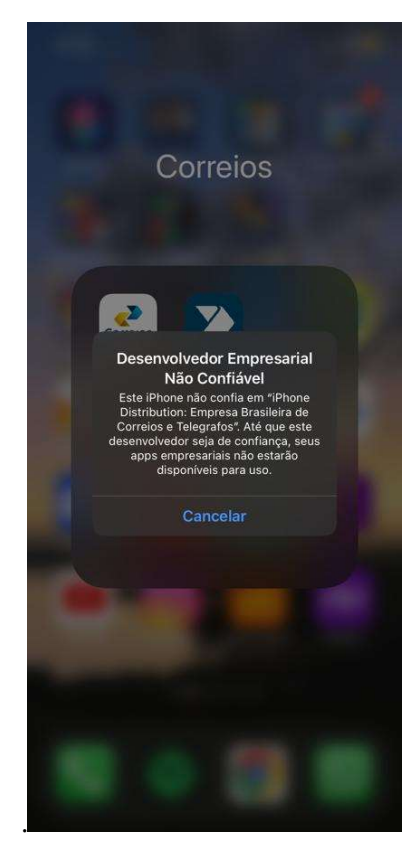

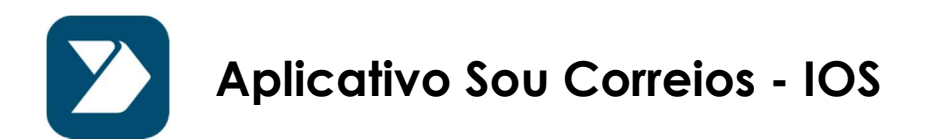

Vá na opção Ajustes -> Geral -> Gerenciamento de VPN e Dispositivo. Clique no certificado da Empresa Brasileira de Correios e Telégrafos. Na tela que se segue, clique em "Confiar em Empresa Brasileira de Correios e Telégrafos". Pronto, depois de clicar em "Confiar", no alerta seguinte, seu app estará pronto para ser usado.

| 15:04 |                      | <b>.</b> ∎ ≎ <mark>=</mark> )                                                                                                    | 15:04              |                                                                                                    | ul 🗢 🗖                                                                                                    | 15:04                                                                                                    | .ali 🗢 💻                                                          |
|-------|----------------------|----------------------------------------------------------------------------------------------------|--------------------|----------------------------------------------------------------------------------------------------|----------------------------------------------------------------------------------------------------|----------------------------------------------------------------------------------------------------|-------------------------------------------------------------------|
|       | Ajustes              |                                                                                                    |                    | Geral                                                                                                |                                                                                                    | < Gerencia                                                                                                    | amento de VPN e Dispositivo                                       |
|       |                      |                                                                                                    | PIP                |                                                                                                    |                                                                                                    |                                                                                                    |                                                                   |
| Þ     | Modo Avião           |                                                                                                    | CarPlay            |                                                                                                    |                                                                                                    | VPN VPN                                                                                                    | Não Conectado 🗦                                                   |
| 2     | Wi-Fi                |                                                                                                    |                    |                                                                                                    |                                                                                                    |                                                                                                    |                                                                   |
| *     | Bluetooth            | Ativado >                                                                                                    | Armazenamento d    | lo iPhone                                                                                            |                                                                                                    |                                                                                                    |                                                                   |
| (°T)) | Celular              |                                                                                                    | Atualização em 2º  | Plano                                                                                                | >                                                                                                    |                                                                                                    |                                                                   |
| 0     | Acesso Pessoal       | Desativado >                                                                                                    |                    |                                                                                                    | _                                                                                                    | PERFIL DE CO                                                                                                    | NFIGURAÇÃO                                                        |
|       |                      |                                                                                                    | Data e Hora        |                                                                                                    | >                                                                                                    | Google,                                                                                                    | Inc.                                                              |
|       | Notificações         |                                                                                                    | Teclado            |                                                                                                    | >                                                                                                    | APP EMPRESA                                                                                                    | RIAL                                                              |
|       | Som e Tato           |                                                                                                    | Fontes             |                                                                                                    | >                                                                                                    | Empre                                                                                                    | esa Brasileira de Correios e                                      |
|       | Foco                 |                                                                                                    | Idioma e Região    |                                                                                                    | >                                                                                                    | Não Co                                                                                                    | nfiável                                                           |
| I     | Tempo de Uso         |                                                                                                    | Dicionário         |                                                                                                    | >                                                                                                    |                                                                                                    |                                                                   |
|       |                      |                                                                                                    |                    |                                                                                                    |                                                                                                    |                                                                                                    |                                                                   |
|       | Geral                |                                                                                                    | Gerenciamento de   | e VPN e Dispositiv                                                                                   | • •                                                                                                    |                                                                                                    |                                                                   |
|       | Central de Controle  |                                                                                                    |                    |                                                                                                    |                                                                                                    |                                                                                                    |                                                                   |
| AA    | Tela e Brilho        |                                                                                                    | Legal e Regulamer  | ntação                                                                                               | >                                                                                                    |                                                                                                    |                                                                   |
|       | Tela de Início       |                                                                                                    | Transforir ou Pada | ofinir o iPhono                                                                                      |                                                                                                    |                                                                                                    |                                                                   |
|       | Acessibilidade       |                                                                                                    | Decligar           |                                                                                                    | ~                                                                                                    |                                                                                                    |                                                                   |
|       | Imagem de Fundo      |                                                                                                    |                    |                                                                                                    |                                                                                                    |                                                                                                    |                                                                   |
|       | Siri e B <u>usca</u> | >                                                                                                    |                    |                                                                                                    |                                                                                                    |                                                                                                    |                                                                   |
|       |                      | Entripersa Brasileira de Correios e Telegrafos   Este iPhone não confia em apps do desenvolvedor "iPhone Distribution: Empresa Brasileira de Correios e Telegrafos". Os apps não serão executados até que o dosenvolvedor seja de confiança.   Confiar em "Empresa Brasileira de Correios.   APPS DO DESENVOLVEDOR "IPHONE DISTRIBUTION: EMPRESA BRASILEIRA DE CORREIOS E TELEGRAFOS"   Sou Correios Verificado |                    | SS C Empres<br>Este iPhon<br>Telegratos<br>desonvolve<br>Confiar (<br>APPS DO 0<br>EMPRESA<br>C<br>C | sa Brasileira<br>e não confia em<br>entrobution: Empr<br>O o angle de con<br>em "Empresa<br>desenvol VEDO<br>peservol VEDO<br>peservol VEDO<br>postributio<br>Brasileira d<br>Telegrafos"<br>A confiara em Aç<br>Distributio<br>Brasileira d<br>confiar em Aç<br>Distributio<br>Brasileira d<br>confiar em Aç<br>Distributio<br>Brasileira d<br>so pistra desenvo<br>so permitir acesso<br>Cancelar | de Correios e Tel<br>apps do desenvolved<br>esa Brasileira do Corr<br>erão executados até do<br>frança.<br>Brasileira de Corr<br>era "IPHONE DISTRIBU<br>CORREIOS E TELEOR<br>pops de "IPHONE DISTRIBU<br>CORREIOS E TELEOR<br>Pops de "IPHONE<br>DISTRIBUECOR<br>E COrreios e<br>Neste IPHONE<br>Neste IPHONE<br>Nest | egrafos<br>or<br>nes e<br>ue o<br>reio<br>TION:<br>resos*<br>cado |
|       |                      |                                                                                                    |                    |                                                                                                    |                                                                                                    |                                                                                                    |                                                                   |

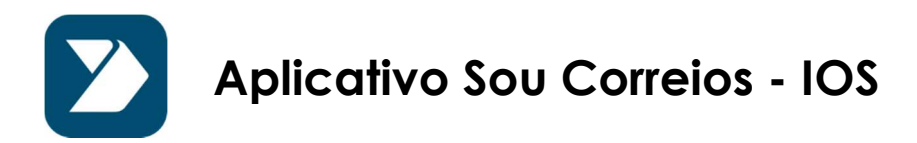